## 旧バージョン(COMPASS 6以前)の物件データを使用したい場合の対処方法

旧バージョン(COMPASS 6以前)の物件データを使用したい場合の対処となります。 COMPASS 6以前の物件データは、SecondStageでは直接取込することはできません。 COMPASS 7を経由して、COMPASS SecondStageに変換を行います。

- 1. 旧バージョン物件データを、COMPASS 7 に変換を行います。
  - a. 旧バージョンにて物件データを開きます。
  - b. ファイルタブのTXT出力をクリックします。(下図はCOMPASS 6)

| <b>1</b> | KYOEI COMPASS for               | Win Ver6.0 - [ 編集 (編集モード) サンブル (仮称)協栄ビル新築工事]   |         |
|----------|---------------------------------|------------------------------------------------|---------|
|          | ファイル(E) 編集(E) 表示(               | ⊻) マスタ(M) 明細(S) 下見積(G) 印刷(P) ウィントウ(W) オブション(Q) |         |
| じ属       | 新規作成(N)<br>開く(Q)<br>表紙作成<br>閉じる | Ctrl+N<br>Ctrl+O<br>2 量 配 四 ■ ▼                |         |
|          | 上書き保存(S)<br>名前を付けて保存(A)         | Ctrl+S                                         |         |
| 見        | TXT出力                           | 96                                             | ,084,00 |
| -        | EXCEL出力<br>BCS出力                | ▲ 称<br>□<br>上通仮設工事<br>1 建築工事                   |         |
|          | EXCEL入力(設備データ)                  |                                                | +       |

c. 参照より出力先を選択し、実行ボタンより出力を行います。

| 8                     | KYOEI COMPASS for W                | /in V | er6.0 TXT出力 | × |  |  |  |
|-----------------------|------------------------------------|-------|-------------|---|--|--|--|
|                       | 出力タイプ                              |       |             |   |  |  |  |
|                       | Ver.17ォーマット<br>COMPASS標準TXT        | c     |             |   |  |  |  |
|                       | Ver.2フォーマット<br>COMPASS標準TXT        | 0     |             |   |  |  |  |
|                       | Ver.3フォ∽マット<br>COMPASS標準TXT        | 0     |             |   |  |  |  |
|                       | Ver.4フォーマット<br>COMPASS標準TXT        | 0     |             |   |  |  |  |
|                       | Ver.5フォ∽マット<br>COMPASS標準TXT        | 0     |             |   |  |  |  |
|                       | Ver.6フォーマット<br>COMPASS標準TXT        | 0     |             |   |  |  |  |
|                       | Ver.6.0.10以降フォーマット<br>COMPASS標準TXT | •     |             |   |  |  |  |
|                       | 下見積を出力                             |       |             |   |  |  |  |
| 出力ファイル CPSTDW6.TXT 参照 |                                    |       |             |   |  |  |  |
|                       | 出力先容量は 69,856 バイトが必要です。 実行         |       |             |   |  |  |  |
|                       | 終了                                 |       |             |   |  |  |  |
|                       |                                    |       |             | - |  |  |  |

- d. COMPASS 7 を開きます。
- e. 物件一覧画面より、TXTボタンをクリックします。

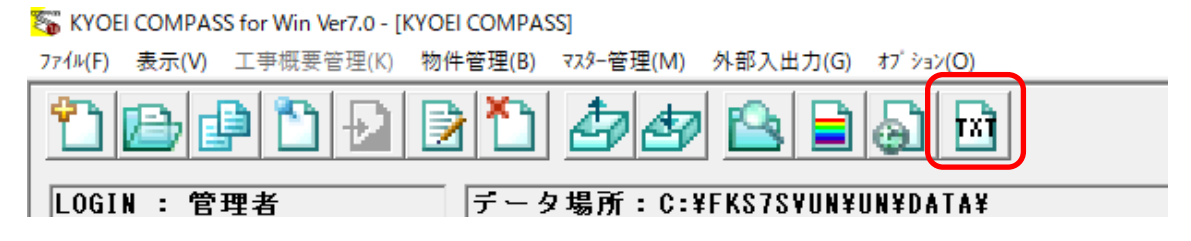

f. 入力TXTファイルを参照ボタンより、a<sup>~</sup>cで出力したTXTファイルを選択します。 新ファイルに取込後の物件名を入力し、OKボタンより取込を行います。

| STATE COMPASS COMPASS標準TXT入力 |                                                                                                    |        |  |  |  |  |
|------------------------------|----------------------------------------------------------------------------------------------------|--------|--|--|--|--|
| 入力TXTファイル                    |                                                                                                    | 養照     |  |  |  |  |
|                              | 🗆 追加入力する                                                                                                    |        |  |  |  |  |
| 新ファイル                        | 物件名を入力                                                                                                    |        |  |  |  |  |
| 物件番号                         |                                                                                                    |        |  |  |  |  |
| │新規入力方法 →<br>│               | ▶ 管理情報27㎞の内容で作成する                                                                                            | _      |  |  |  |  |
|                              | □ 下見結データを入力する                                                                                                |        |  |  |  |  |
| 追加入力方法                       |                                                                                                    |        |  |  |  |  |
| 科目一致条件                       | <ul> <li>◎ 科目コード一致</li> <li>○ 科目名称一致</li> </ul>                                                              |        |  |  |  |  |
| 追加入力条件                       | <ul> <li>✓ 内外区分変更コメント名称一致</li> <li>/順位 区分名称</li> <li>1 【外部】</li> <li>2 【内部】</li> </ul>                       |        |  |  |  |  |
|                              | <ul> <li>▼ 仕上区分変更コメント名称一致</li> <li>順位 区分名称 ▲</li> <li>2 〈専用部〉</li> <li>3 〈住戸部〉</li> <li>4 〈分譲部〉 ▼</li> </ul> |        |  |  |  |  |
|                              | 明細の追加入力位置<br>© 区分内の先頭行へ追加<br>■ 区分内の是線行へ追加                                                                    |        |  |  |  |  |
|                              | > F5-211-1624Kills11, 27510                                                                                  |        |  |  |  |  |
|                              | 細に付箋を付ける<br>© 追加明細に付箋が付いていたら書き換えない<br>© 付箋が付いていても書き換える                                                       |        |  |  |  |  |
|                              |                                                                                                    | ок     |  |  |  |  |
|                              |                                                                                                    | i+)tll |  |  |  |  |

2. COMPASS 7 を、COMPASS SecondStage に変換を行います。

以下のFAQ資料をご参照ください。

COMPASS7の物件を読込したい場合の対処方法・ https://www.kyoei.co.jp/fks/use/faq/pdf/fag182.pdf

以上で終了です。 上記手順にて解決できない場合には、弊社窓口までお問合せ下さい。